2018/7/31 リニューアル第4回目

# インターネットを利用して、 旅の計画を作ろう

## 吉岡 芳夫

# 国内旅行

- インターネットで、各都道府県の観光関連サイトを見る
- おすすめの検索方法
  - 行きたい県の
    - 観光スポット 厳選
    - ・観光スポット ベスト10
    - 観光スポット 10選
    - ・などと入力して、行きたいところを調べる
  - 旅行業者のパック旅行を調べる
    - ・気に入ればそのまま予約
    - ・満席の場合も、旅行計画は参考になる。
- 例として 岩手県を取り上げてみよう

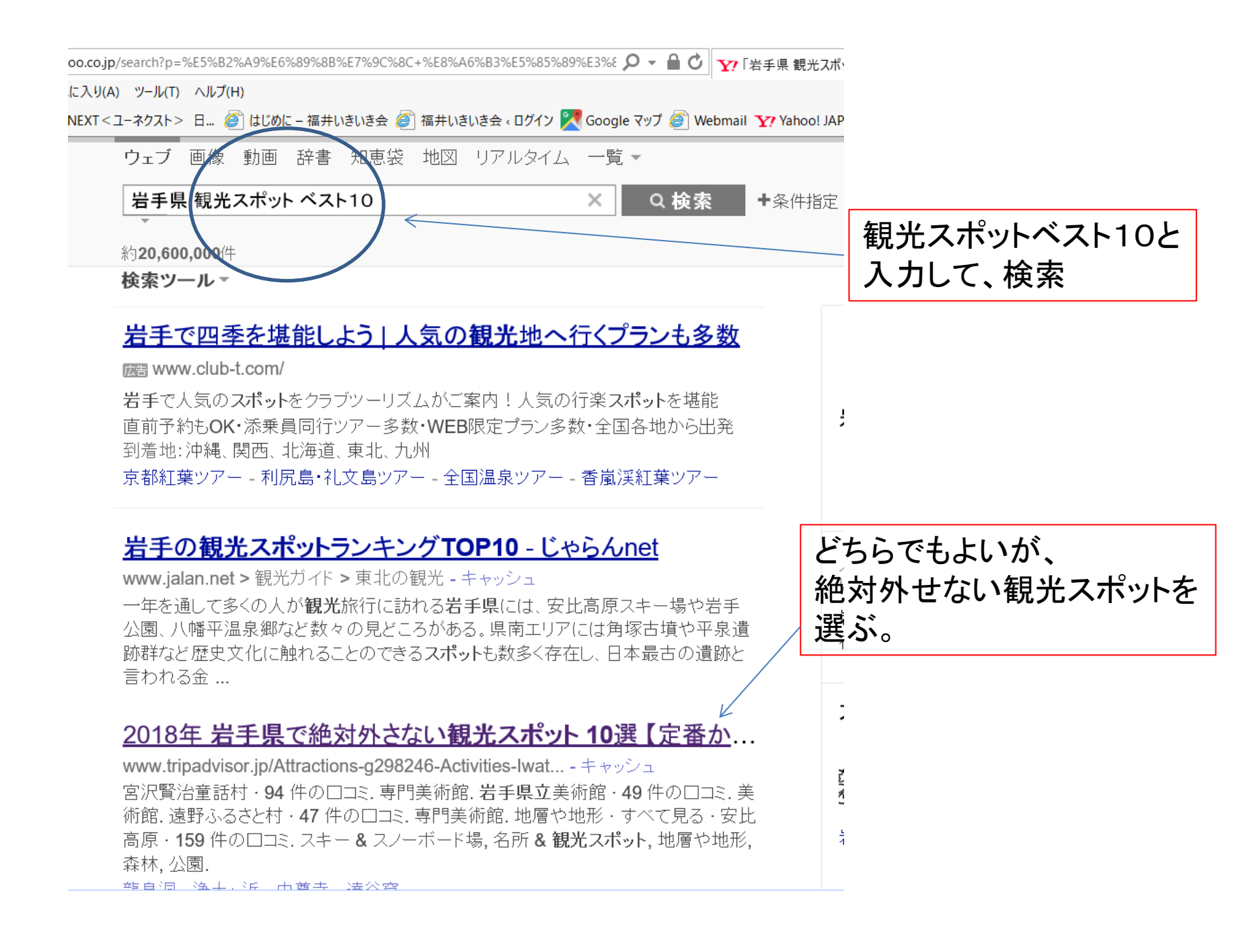

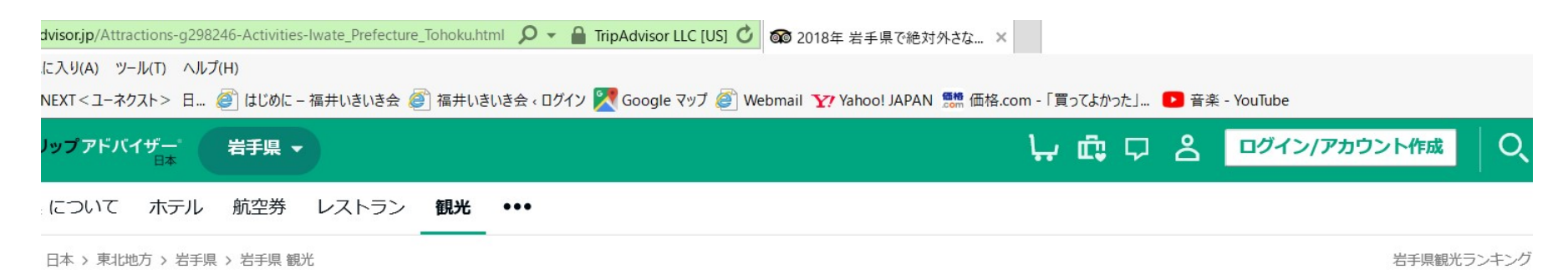

## 岩手県 観光

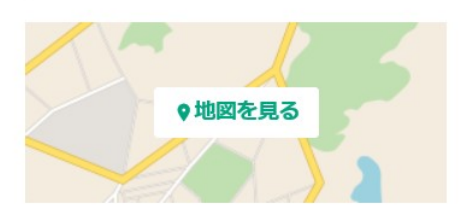

観光スポットのタイプ

人気の観光スポット

#### 観光カテゴリー別

- 名所 & 観光スポット (192)
- 自然 & 公園 (124)
- 屋外アクティビティ (74)
- 美術館・博物館 (93)
- 観光情報・案内所 (39)
- . . . . . . . . .

### 人気の観光・アクティビティ

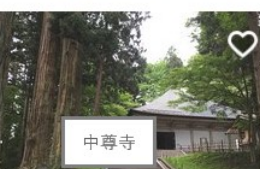

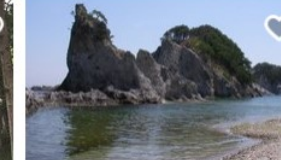

浄土ヶ浜 ●●●●●● 643 件の口… ●●●●●● 185 件の口… 神社/寺院/教会/モニュ… ビーチ, マリーナ, 水辺

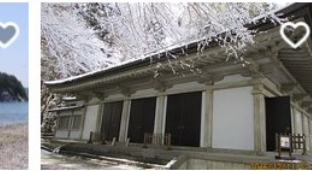

中尊寺 金色堂 ●●●●●● 87 件の口コミ 神社/寺院/教会/モニュ…

すべて見る

すべて見る

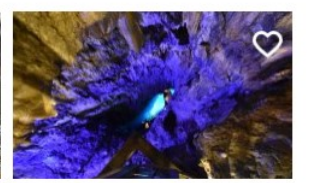

龍泉洞 ●●●●● 168 件の口… 洞窟

#### 旧跡

毛越寺

中尊寺

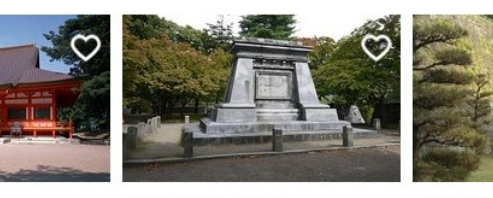

盛岡城跡公園

盛岡城跡

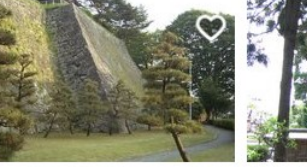

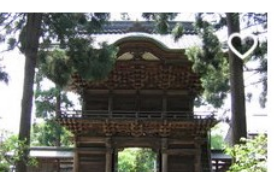

報恩寺

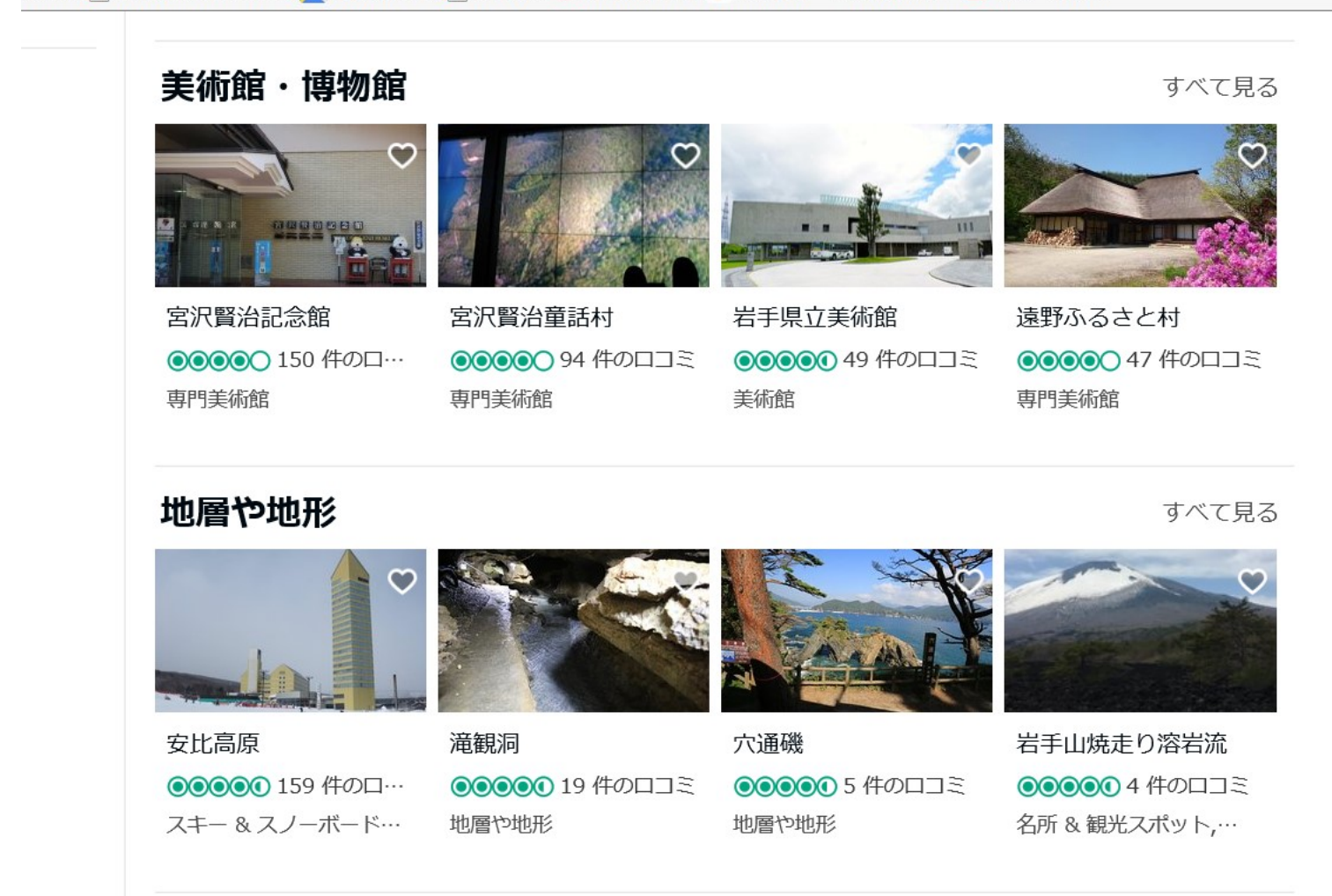

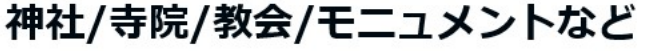

すべて見る

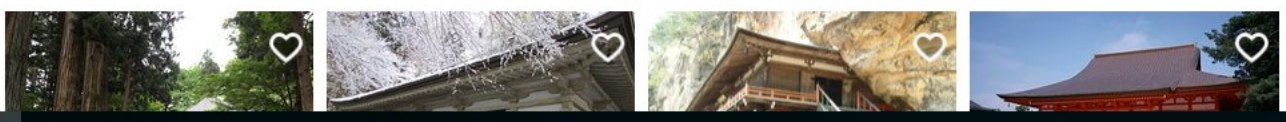

#### きいき会 🥘 福井いきいき会 < ログイン 🄀 Google マップ 🥘 Webmail 🏆 Yahoo! JAPAN 魐 価格.com - 「買ってよかった」… 卪 音楽 - YouTube

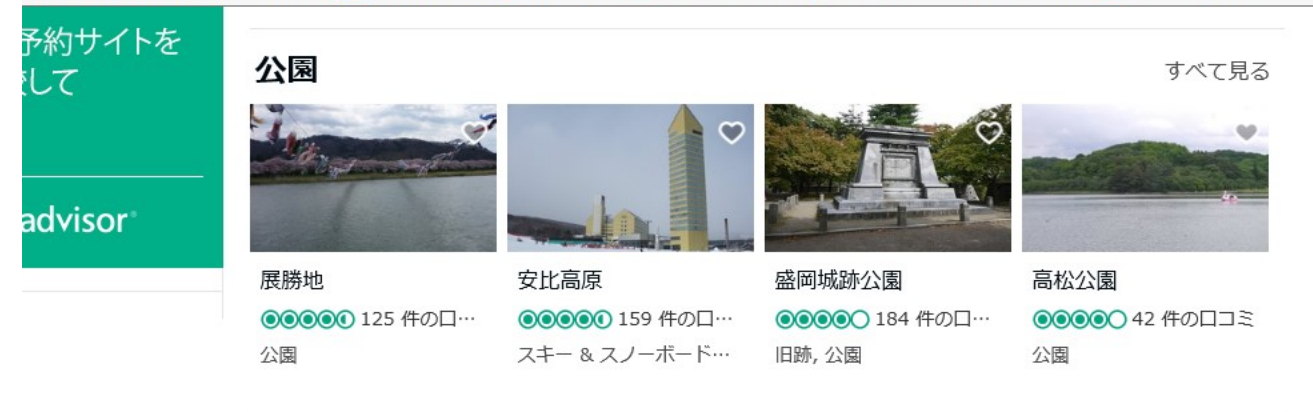

水辺

すべて見る

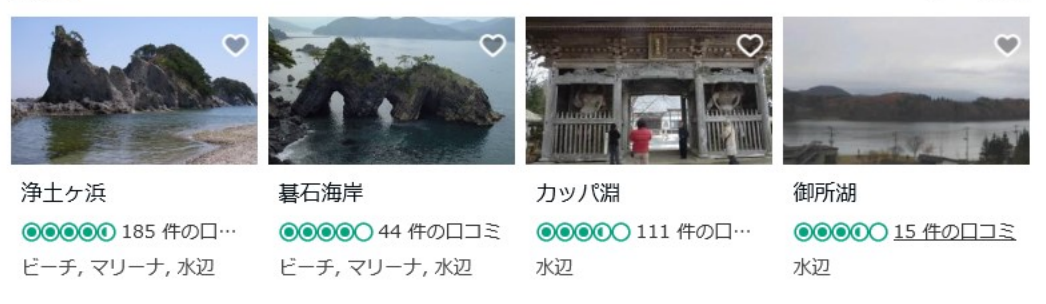

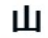

すべて見る

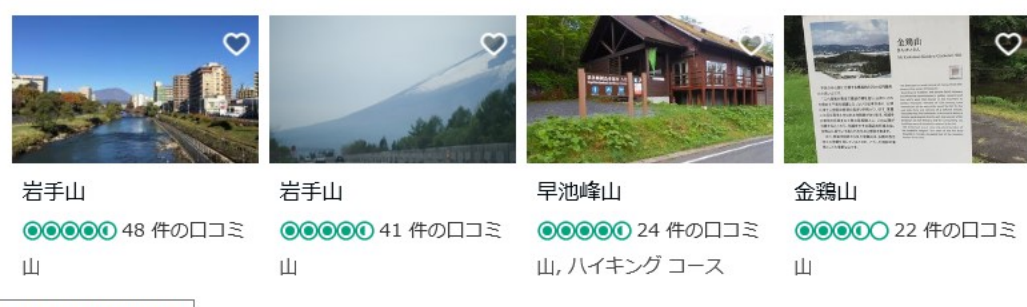

osho-Iwate\_Prefecture\_Tohoku.html#REVIEWS

| 嵌美渓                                                             |                                        |                |
|-----------------------------------------------------------------|----------------------------------------|----------------|
| <ul> <li>●●●●●●●●●●●●●●●●●●●●●●●●●●●●●●●●●●●●</li></ul>         | 谷・盆地, 自然 & 公園<br>イトを追加する               | ♥ 保存する   → シェフ |
| ロコミの八イライト                                                       | Q Certificate of Excellence (エクセレンス認証) |                |
| "空飛ぶ団子だけが一人歩き"                                                  |                                        | 1 300 P        |
| かっこう団子だけが一人歩きしている感が否めない観<br>光地です。 奥のレストハウスでも団子は食べれます            |                                        |                |
| が、開古鳥。 駐車場はこんな田舎で暴利な300円。 公<br>衆トイレ前に無断駐車が横行するのもうなづけます<br>続きを読む |                                        |                |
| ●●●●●● □コミを投稿:1 週間前<br>痛風男,盛岡市,岩手県□モバイル経由                       |                                        |                |
| -<br>"お団子を染しもう"                                                 |                                        |                |
| ガラスパークというお店が駐車場無料で、そこに車停<br>めて散策、変わった地形が面白く必見です。川岸に車            |                                        |                |

回 すべての写真 (226枚)

屋があり、向こう岸のお店から団子を頼めます。空飛 ぶ団子で有名です。少し下ったところに吊橋があるの で一興... 続きを読む

▲ ●●●●●● □コミを投稿:2 週間前

概要 口コミ 所在地 Q&A

この場所について、226枚の写真が紹介されている

おっこうだんご

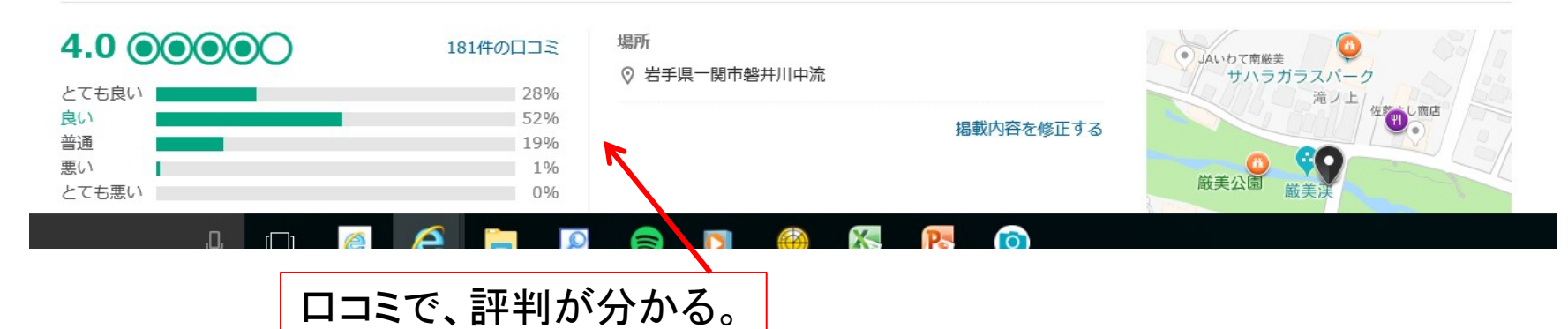

概要

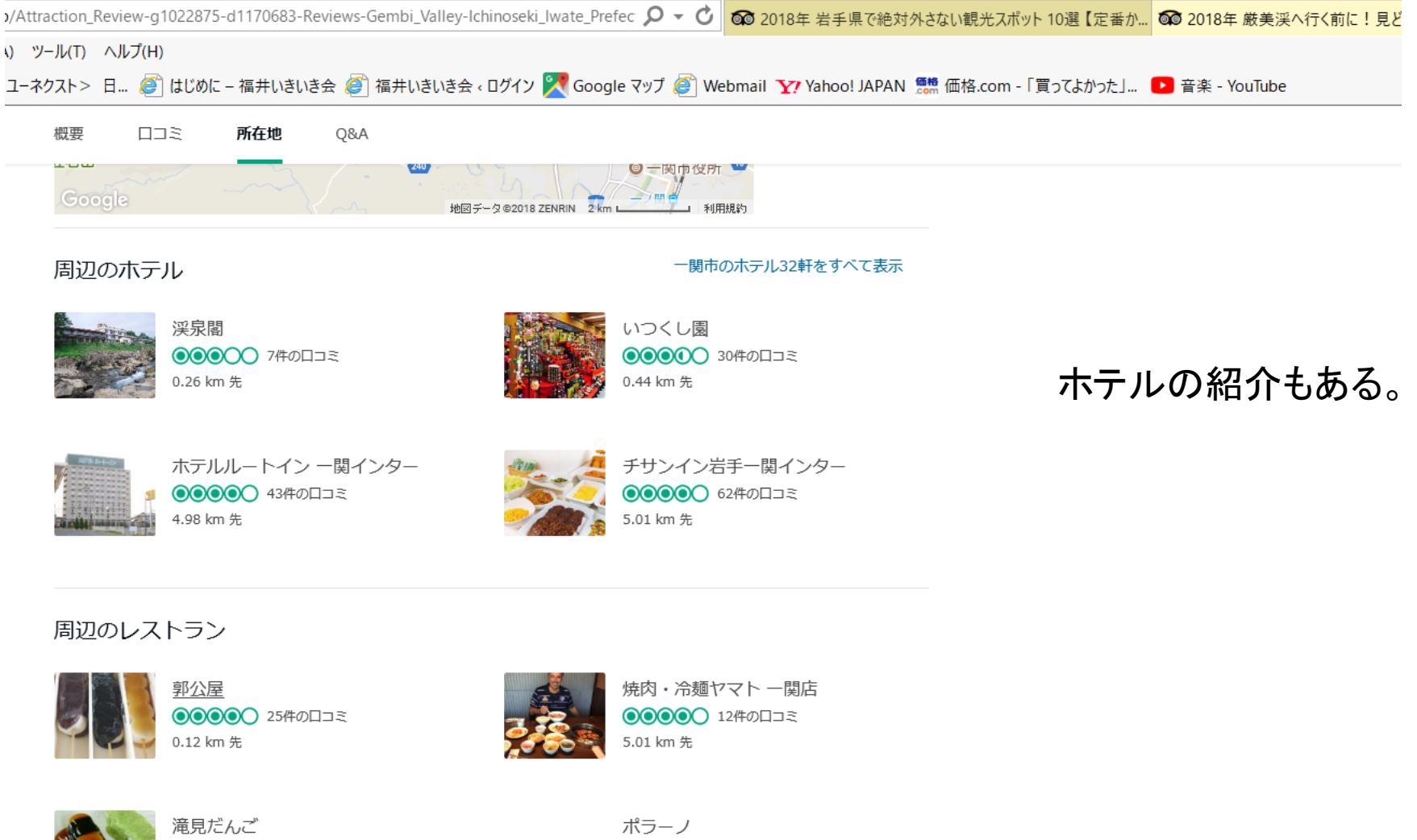

●●●●●● 7件の口コミ0.07 km 先

ポラーノ ●●●●●● 5件の口コミ 4.92 km 先

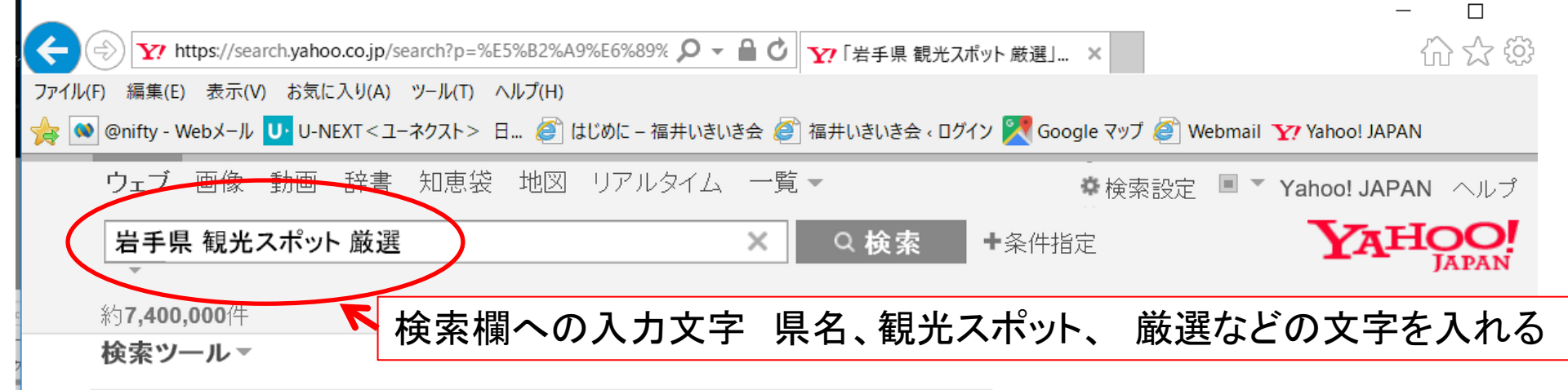

## <u> 岩手で四季を堪能しよう | 人気の観光地へ行くプランも多数</u>

應書 www.club-t.com/

岩手で人気のスポットをクラブツーリズムがご案内!人気の行楽スポットを堪能 全国各地から出発・WEB限定プラン多数・添乗員同行ツアー多数・直前予約もOK タイプ:観光列車、飛行機、温泉旅行、フリープラン、宿泊ツアー

立山黒部アルペンルート <u>- 日帰りバスツアー - 香嵐渓紅</u>葉ツアー - 全国温泉ツアー

現地スタッフ厳選!岩手県のおすすめ観光スポットBEST...

travel.rakuten.co.jp > ... > 旅のランキング > 岩手県 - キャッシュ 現地スタッフが選んだ、岩手県を訪れたら絶対に外せない観光スポット</mark>ランキング! 「小岩井農場まきば園」や「浄土ヶ浜」などの定番以外にも、「釜石大観音」や「橋野 高炉跡」など現地にいるからこそおすすめする穴場観光地もご案内!

## <u> 岩手県の観光スポット厳選25!体験してほしい岩手の大</u>…

vivre-media.jp/632 - キャッシュ

Google

Bing

VI

Yahoo!

JWord

2018年4月11日 - 意外に広い岩手県には、素晴らしい自然や歴史を堪能できる観光 地があります。気軽にトレッキングできる山、舟で自然美を堪能できる渓谷、羊や馬と 触わ合える農場、海産物の市場、静かに過ごせる美しい海岸 男子見の デー

楽天市場

୬∃୬Ľ°ング

ヤフオク!

а

amazon

検索のボタンを押して現れる 検索の結果。 どれを選んでもよいが、 現地スタッフ厳選を選んで クリックする。

①岩手県観光スポット (楽天トラベル)

JTB公式-充実の韓国ツア...

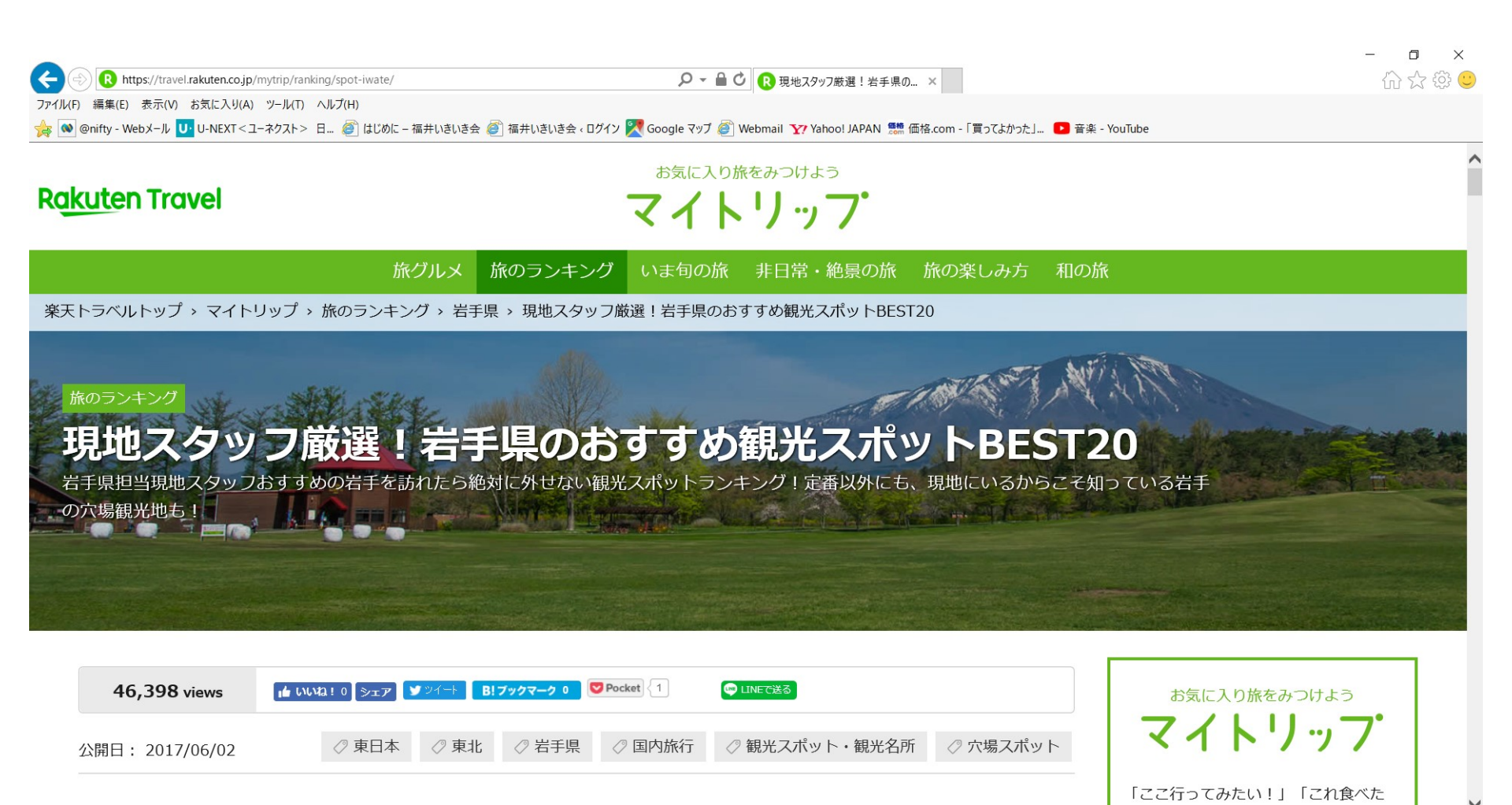

現地スタッフ厳選で現れる画面。20か所が紹介されている。 この画面の下の方を見ていく。

. ....

NIL そんか 旅に行きたくかろWeb

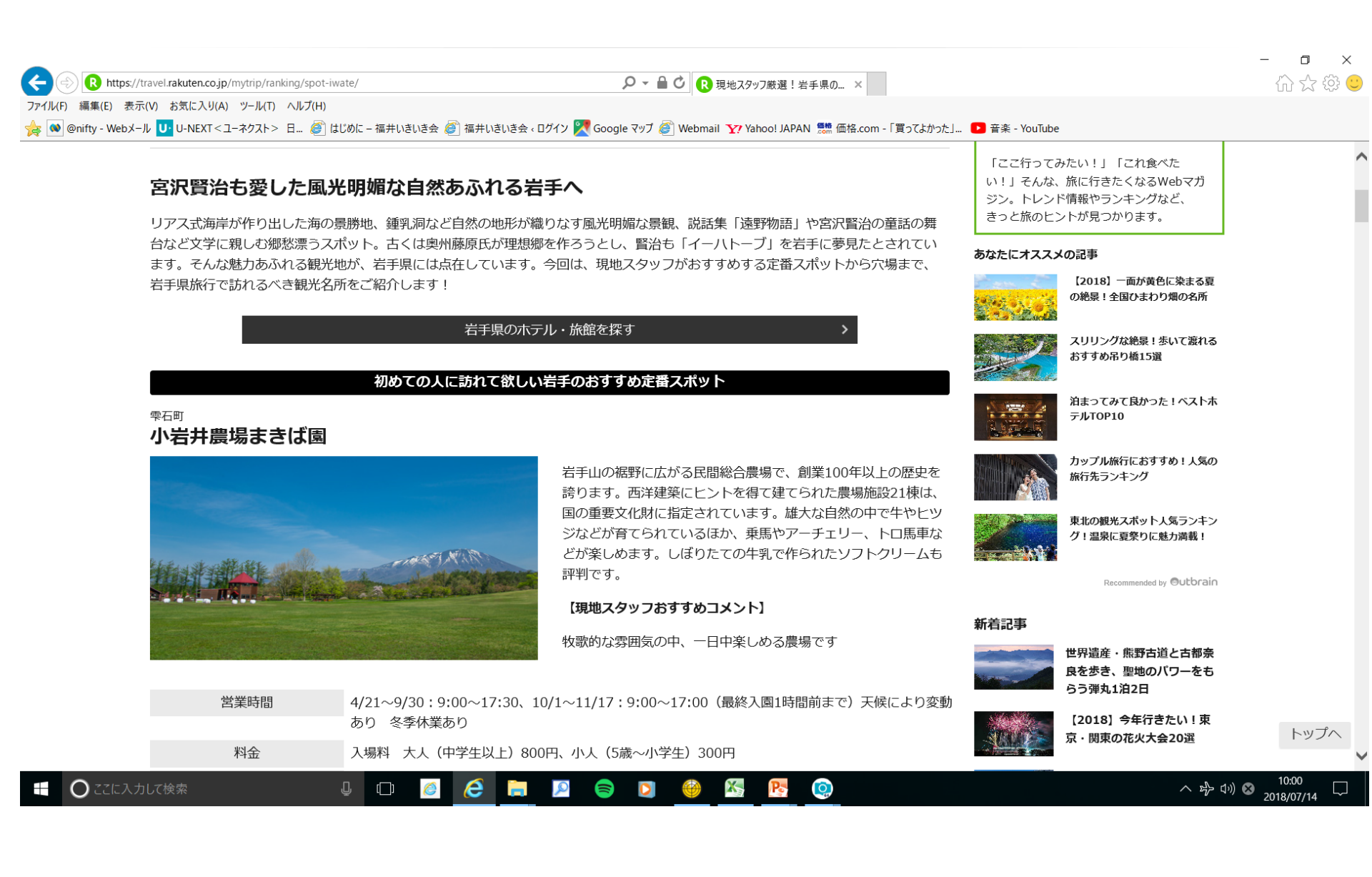

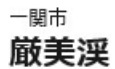

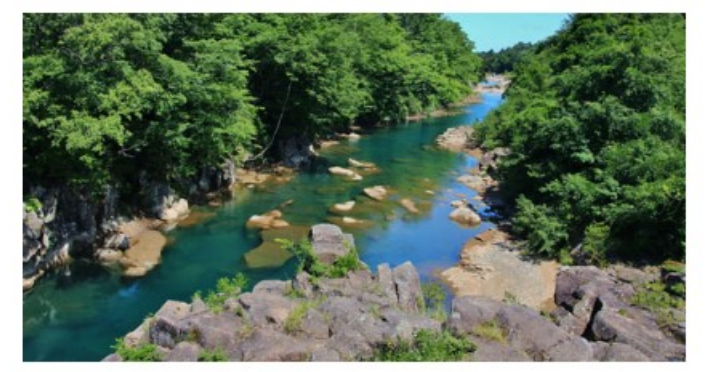

磐井川によって侵食された岩が、おう穴や滝、深淵などになって、約2kmにわたる見事な渓谷美を作り出しています。吊橋からは荒々しい渓流とゆったりした淵という対称的な景色を見比べることができます。春は桜の花見、夏は涼しげなせせらぎ、秋は紅葉、冬には水墨画のような雪景色。四季折々に楽しむことができます。

#### 【現地スタッフおすすめコメント】

名物「かっこうだんご」もおすすめです

アクセス

【電車・バス】東北新幹線・JR東北本線「一ノ関駅」よりバスで約20分、「厳美渓」停より徒歩約1分 【車】東北自動車道「一関IC」より車で約10分

#### <sup>−関市</sup> 猊鼻渓

## こんなところに行ってみたい。

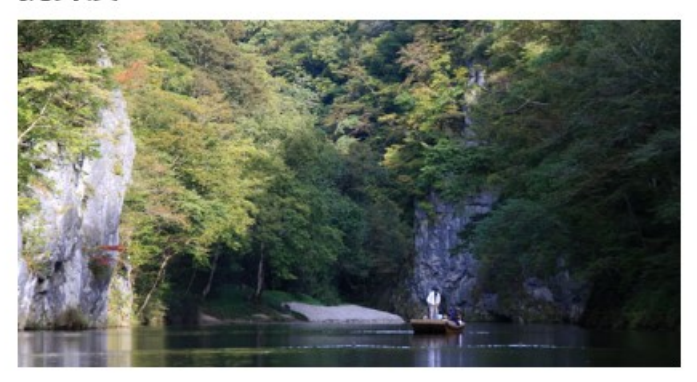

砂鉄川が石灰岩を浸食してできた渓谷で、川の両岸に高さ約 100mの断崖がそびえ立ち、約2kmにわたって続いています。水 流は意外にも穏やかで、舟で下るツアーが開催されています。船 頭さんは竿一本で巧みに舟を操り、「げいび追分」という唄を聞 かせてくれます。春には断崖に藤の花が咲き、鮮やかな紫色の房 が垂れ下がる様子が見事です。

#### 【現地スタッフおすすめコメント】

山水画のような風景に心が洗われます

| 営業時間 | 4/1~8/31/8:30発~16:30発(季節により異なる)                    |
|------|----------------------------------------------------|
| 料金   | 猊鼻渓舟下り 大人1,600円、小学生860円、幼児(3歳以上)200円               |
| アクセス | 【電車】JR大船渡線「猊鼻渓駅」より徒歩約5分<br>【車】東北自動車道「一関IC」より車で約30分 |

## Google mapに切り替えて、猊鼻渓(げいびけい)を確認する

Geibikei Gorge - Go... ×

ogle G

JR大船渡線

X'S33

284

○ 大畑自治会館

八郎神

\* 10-11 C

川崎運動広場

0

三島山 🗘

柳沢公民館 🕤

久手山〇

- 関市立磐清水小 6

ノア1ル(F) 編集(E) 衣示(V) お気に入り(A) ツール(T) ヘルノ(H)

2

東北新幹線 一ノ関駅

自動更新機能を備えた、速くて安全なブラウザをお試しください。

Google Chrome を入手

🐼 @nifty - Webメール 🔽 U-NEXT < ユーネクスト> 日... 🍯 はじめに – 福井いきいき会 🥔 福井いきいき会 < ログイン 🎇 Google マップ 🎒 Webmail 🏋 Yahoo! JAPAN 鵬 価格.com - 「買ってよかった」... 💶 音楽 - YouTube 13

月山神社 🕡 下猿沢自治会館 🚭 = 狼鼻漢 Q あ 奥州市立衣里小 🚱 東稲生活改善センター 経塚山〇 2137 ここが猊鼻渓(げいびけい) 237 0 東稲山 ♀ 37 100 衣川冊 🕄 幽玄洞 ♥ 中算寺 平泉〇 ス化粉声日 猊鼻溪 Geibikei Gorge 総合公園 平泉町立長島小 😔 105 4.3 ★★★★★・617件の日 ま ルート・乗換 平泉 6227 第18区公民館 🗘 観光名所 ATT Gai Gorge 19 **毛越寺** 特別名時に指定 206 狭山 🗘  $\odot$ < れる平安時代 白山神社(平泉町) Ð (秋音山 ○ 保存 付近を検索 別のモバイル猫 共有 石と賢治のミニ 末仁送信 舞川郵便局 👽 Ð 000 第四区公民館 🕤 陸中松川回 0 第八区公民館 🕤 北上川 〒029-0302 岩手県一関市東山町長坂字町467番地 206 川嶋印刷(株)本店 〇 一関市立舞川小 中日山〇 0 光寺連谷窟 ◎ - 関市立舞川中 geibikei.co.jp 261 0191-47-2341 0 烏売ケ森 🔾 丈鼓山 🗘 営業中: 8時30分~16時30分 ~ 161 情報の修正を提案 60 1 車山館山公園 () 烏森 ♥ 🙄 一間温泉 山桜桃の湯 混雑する時間帯 ±曜日・ 0 267 岩ノ ライブ やや混んでいます 232 蘭梅山 🗘 一関市 - 関市総合体育部 ♀ 岩手病院 🖸 (1 野公民館 🔍 🦯 岡市立赤荻小 😪 石蔵山 🗘 19 高烏兎山 🗘 岩手県立磐井病院 😳 -関市役所 🕥 岩手県立一関第二 ♀ 1589 1889 1289 218 舘萩公民館 😳 並木集会所 🕤 烏兎山 🗘 0 他 200 技の写真 -関運動公園野球場 🔾 陸中門崎田 0 水口公園 写真を追加 修紅短大 0 直流 (株)レッド ソーン 東北工場 ♀ - 関市立川崎中 😔 ロコミの概要 284 助空石泉 ◎ 一開第一自動車学校

-関自動車学校 🔾

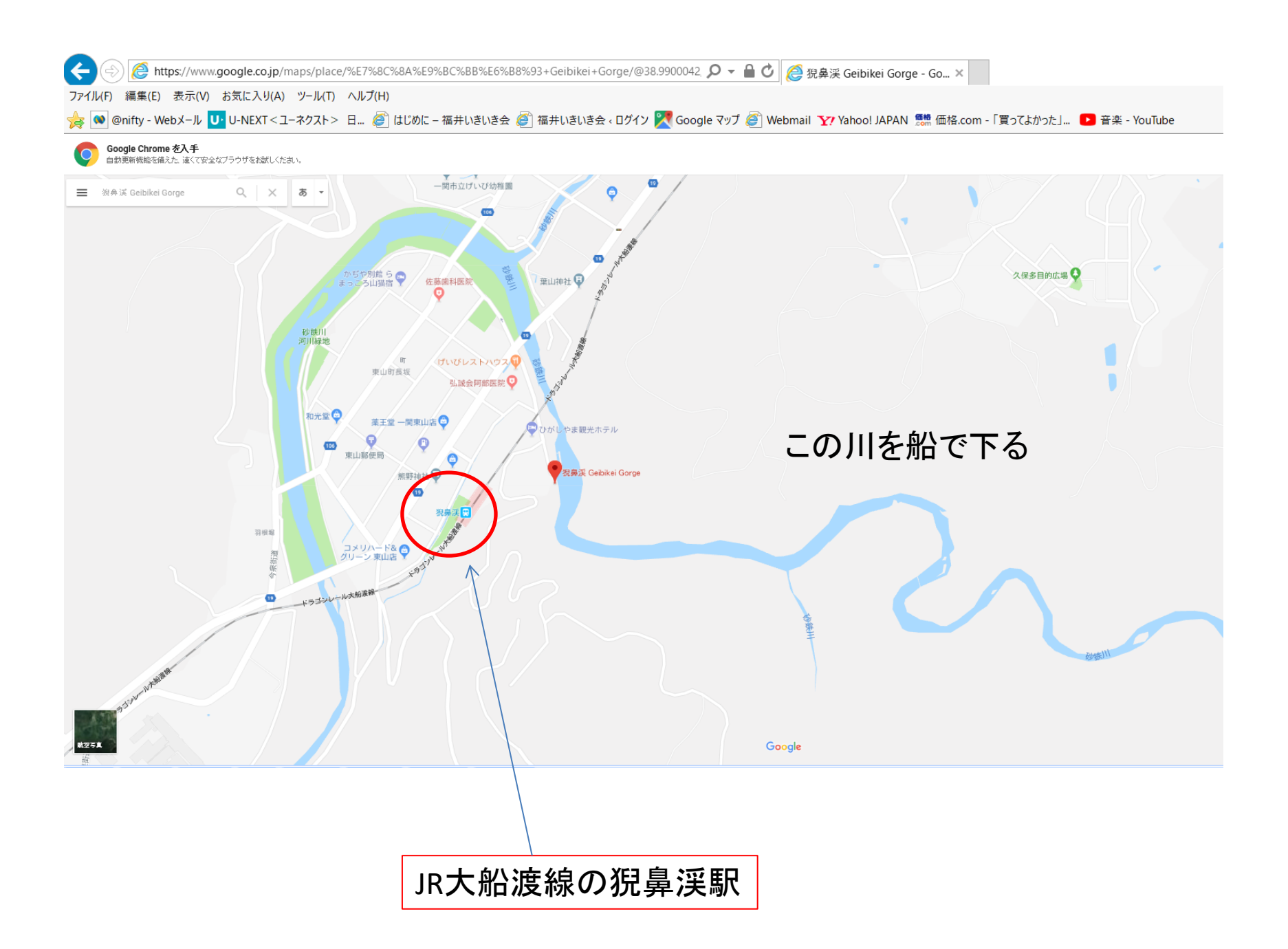

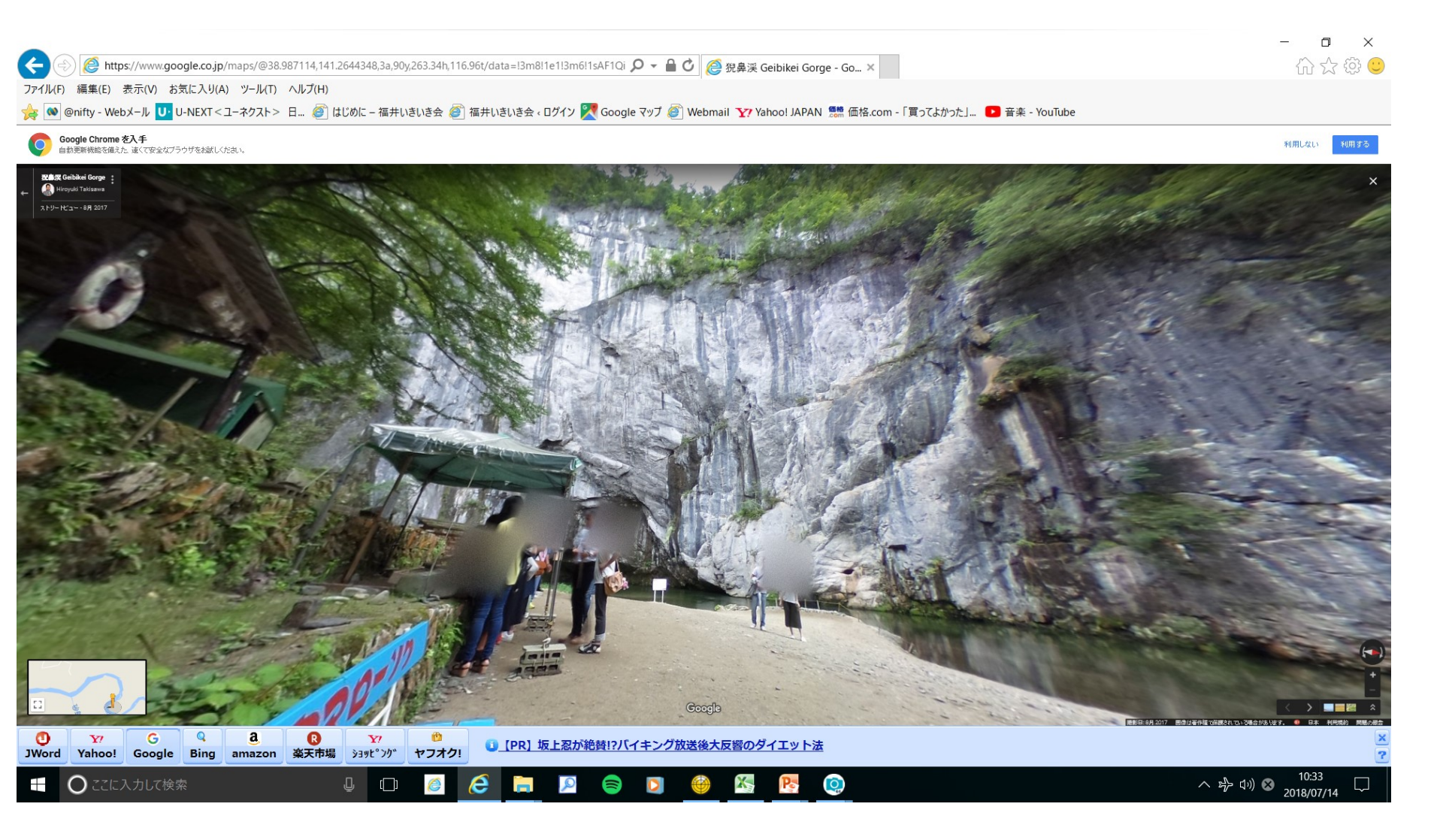

Google map で調べた現地の様子 舟で、渓谷を下る

## Google map で調べた 厳美渓付近の地図

インストイ ロ… 📨 はしのに - 福井いさいさ云 🠷 | 福井いさいさ云 < ロクイン 💦 Google イツノ 😂 | Webmail 🍸 Yahoo! JAPAN 🎆 価格.com - | 買ってよかった」… 🚺 音楽 - YouTube 机、 利用しない あ ..... = コーポイシカワ 長者滝橋 -國市博物館 8 通の駅 厳美災 職業バイノバス NTT新能美電語交換所 (+) (株)明国堂 (.) ●(株)リペアショップ共給 JAいわて平泉 厳美 支店 営農・経済 Cafe de Verre () · UNTIR 0 342 0 前忠豐店 0 魚富商店 ○ 総美深温泉いつくし園 留天風呂を借え、 深治を眺める古風で… JAいわて南極美 ® 約10万点のガラス 製品を展示販売する・ ♀ 郭公屋 温泉神社 治ノ上 0 佐蘇よし商店 0 (0) 星上通信(株) 厳美辺 国の名勝天然記念 物に指定される暦・ 厳美公園 アマカフェ 😏 旧鈴木家住宅 😋 ⊖厳美渓レストハウス 位景韵店 e 0 厳美町 0 南滝ノ上 一関市立厳美中学校 😒 (0) • 小松海联合业 スーパーこいわ / 阿部医院歯科 😳 0 一関市立厳美小学校 0 叶来亭井康 いつくしだんごの館/ Q 0 渇ノ巣 そば処 まるきや 「阿部タバコ店 滚原世代交流館 ● 0 千葉南古 -関市立厳美幼稚園 😒 オカダ写真館

## Google map で見る厳美渓

s://www.google.co.jp/maps/@38.9465062,141.0402854,3a,15y,302.9h,83.4t/data=!3m6!1e1!3m4!1sgTnRNV: 🔎 🖌 🔒 🖒 🌈 岩手県 - Google マップ ×

表示(V) お気に入り(A) ツール(T) ヘルプ(H)

メール 🕛 U-NEXT < ユーネクスト > 日... 🥘 はじめに – 福井いきいき会 ខ 福井いきいき会 < ログイン 🄀 Google マッブ 🥥 Webmail 🍸 Yahoo! JAPAN 🇱 価格.com - 「買ってよかった」... 💶 音楽 - YouTube

た入手 1. 速くて安全なブラウザをお試しください。

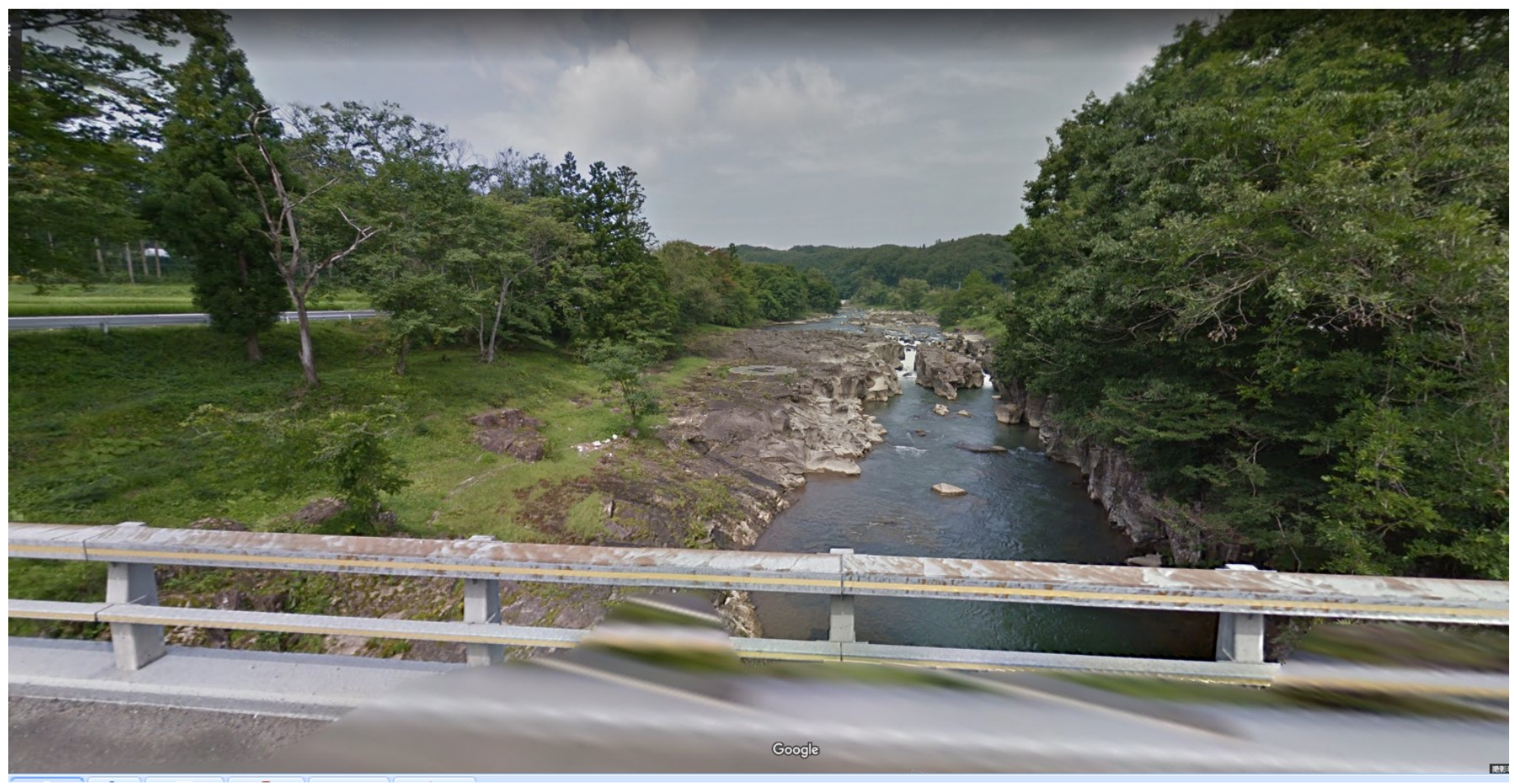

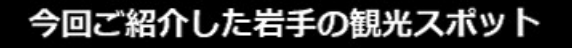

現地スタッフ厳選!岩手県のおすすめ観光スポットBEST20 

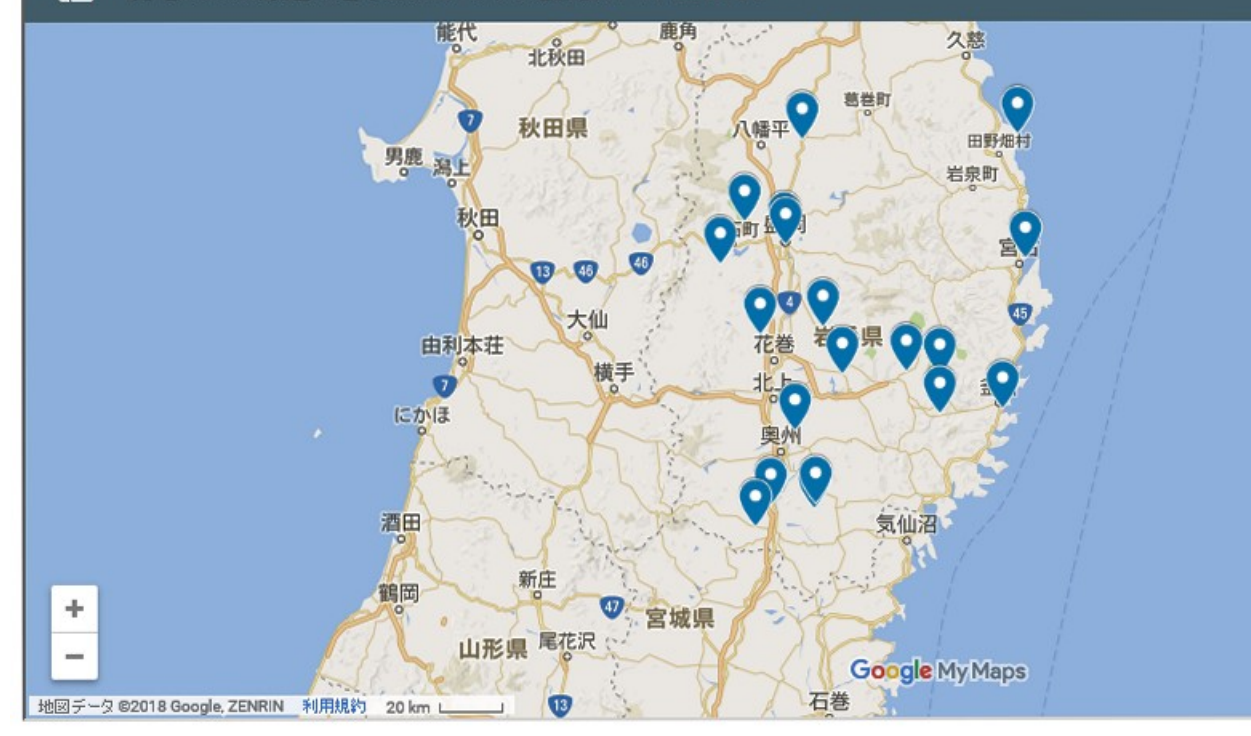

岩手旅行を探す

岩手県の観光スポット&宿情報

岩手県の人気ホテル・旅館ランキング >

>

紹介された名所旧跡の場所が、地図に表示されている。

5.3 <

# パック旅行を探す場合

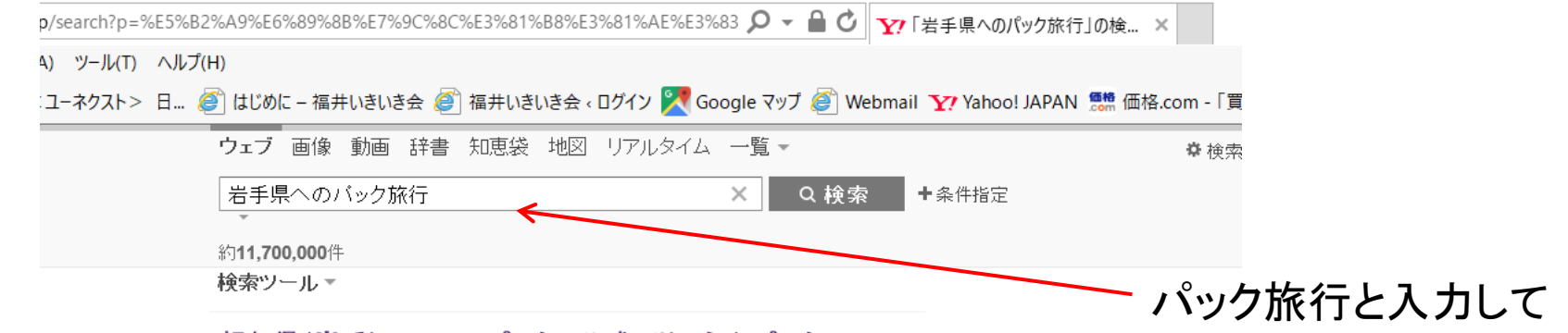

#### 超お得(岩手)のツアーパック|公式/じゃらんパック

me www.jalan.net/dp

国内ツアーは航空券+宿がセットでお得。最大30,000円分クーボンで更にお得 JALじゃらんバック・じゃらんバック・ANAじゃらんバック・早割ブラン特集 沖縄バックがお得 - 期間限定クーボン配布中 - USJもANAバックでお得

#### ANA公式/国内パック旅行 | 期間限定 クーポン配布中

cm www.ana.co.jp/国内旅行/航空券+ホテル

ANA航空券+ホテル宿泊バックの旅行。組み合わせ自由!前日まで予約OK 旅作なら前日予約もOK・マイルが貯まっておトク・旅作はおトクなクーボン付 サービス:航空券+宿泊予約、バッケージツアー予約、ホテル予約、レンタカー予約 沖縄旅行-出発前日まで予約可能-北海道旅行-航空券+宿泊を自由に選ぶ

#### 楽パック/国内格安航空券+宿泊 | 楽天トラベル×ANA&J...

com travel.rakuten.co.jp/染天トラベル/格安航空券
 染バックの予約は出発前日までOK.マイル&楽天スーパーポイント両方Get!
 約20000軒の宿泊施設・染バックは365日サポート・レンタカー予約OK・領収書発…

#### <u> 岩手を宿泊ツアーで堪能 | 人気の観光地へ行くプランも多数</u>

www.club-t.com/

岩手で人気のスポットをクラブツーリズムがご案内!添乗員付きで安心の旅を 直前予約もOK・全国各地から出発・WEB限定プラン多数・添乗員同行ツアー多数

#### <u>岩手県ツアー・旅行・観光の格安・最安値プランを検索・比</u>...

www.tour.ne.jp/j\_tour/list/?dst=2-6 - キャッシュ 「トラベルコ】岩手厚行きいアーの検索結果一覧です 国内ツアー・バスツアーなどの ハック旅行と人力して検索もできる。

#### 4) ツール(T) ヘルプ(H)

:ユーネクスト> 日... 🥙 はじめに – 福井いきいき会 🥘 福井いきいき会 « ログイン 🎇 Google マップ ខ Webmail 🏆 Yahoo! JAPAN 鰓 価格.com - 「買

#### 岩手県 ツアーー覧 国内ツアー 国内旅行 JTB

www.jtb.co.jp >トップ >国内ツアー >東北 - キャッシュ

国内旅行・ツアーを探すなら、JTB国内ツアー予約へ。岩手県のツアーから温泉・ビジネス・出張など、目的に合ったツアーのオンライン検索・予約が可能!JRの旅や手軽で気楽なバスの旅も豊富。

## 岩手旅行岩手ツア -- 阪急交通社

www.hankyu-travel.com > … > 阪争交通社トップ > 国内旅行 - キャッシュ 開催期間: 2018年9月7日(金) ~9日(日): 400年以上の歴史と伝統を持つ花巻最大 のイベント。岩手県花巻市で行われる花巻まつり。豪華な山車や圧巻の神興が練り 歩く姿は迫力満点です。花巻ばやしの音色に合わせて多くの人々が艶やかに踊る姿 は深い…

#### 人気の岩手旅行・岩手ツアーなら日本旅行!

www.nta.co.jp > 日本旅行トップ > 国内旅行・国内ツアー > 東北 - キャッシュ 中尊寺、花巻温泉郷、龍泉洞などの人気の観光地やテーマバークへの旅行・ツアー が満載。オンラインで岩手旅行の宿泊先や ... 岩手旅行 岩手ツアー. 岩手県のお出 かけ観光情報やグルメ情報などおすすめ情報満載、日本旅行で岩手県への旅を満 喫しよう!

#### <u>岩手旅行(ツアー)【近畿日本ツーリスト】</u>

meito.knt.co.jp >… > 国内ツアー > 東北旅行(ツアー) - キャッシュ 近畿日本ツーリストの国内旅行国内ツアーへようこそ!ここでは岩手旅行(パッ ケージツアー)が検索・予約できます。… お得に行く! 岩手県・盛岡への旅≪通常列 車も選択可(一部割増代金要)≫】ホテルパールシティ盛岡 ツイン(2名1室) 2日間 NEW …

#### JALじゃらんパック 岩手ツアー・旅行のパッケージプラン -...

www.jalan.net/dp/jal/ken030000/ - キャッシュ

JAL航空券で行く岩手ツアーなら「JALじゃらん**バック」。**JAL航空券とお好み…を作れます。国内旅行・ツアー予約は国内最大級の旅行情報サイト[じゃらん]…北海道に次ぐ広さを有する岩手県は、山地や丘陵地の多い自然が豊かなところです。同県の宮古市の…

阪急交通社、日本旅行、 近畿日本ツーリストなど 定評のある力業者を選ぶ。

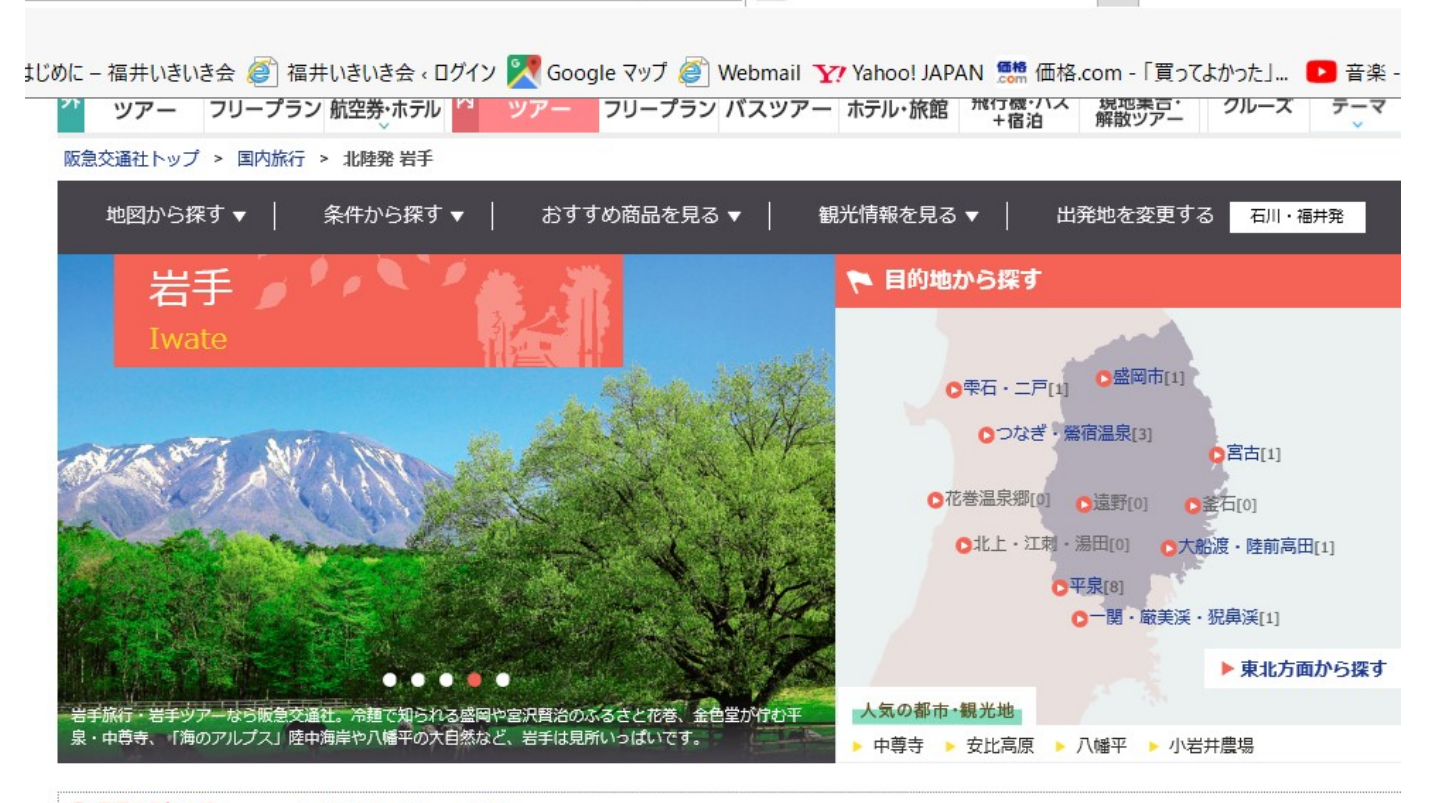

#### ・ Android端末をお使いのお客様へ

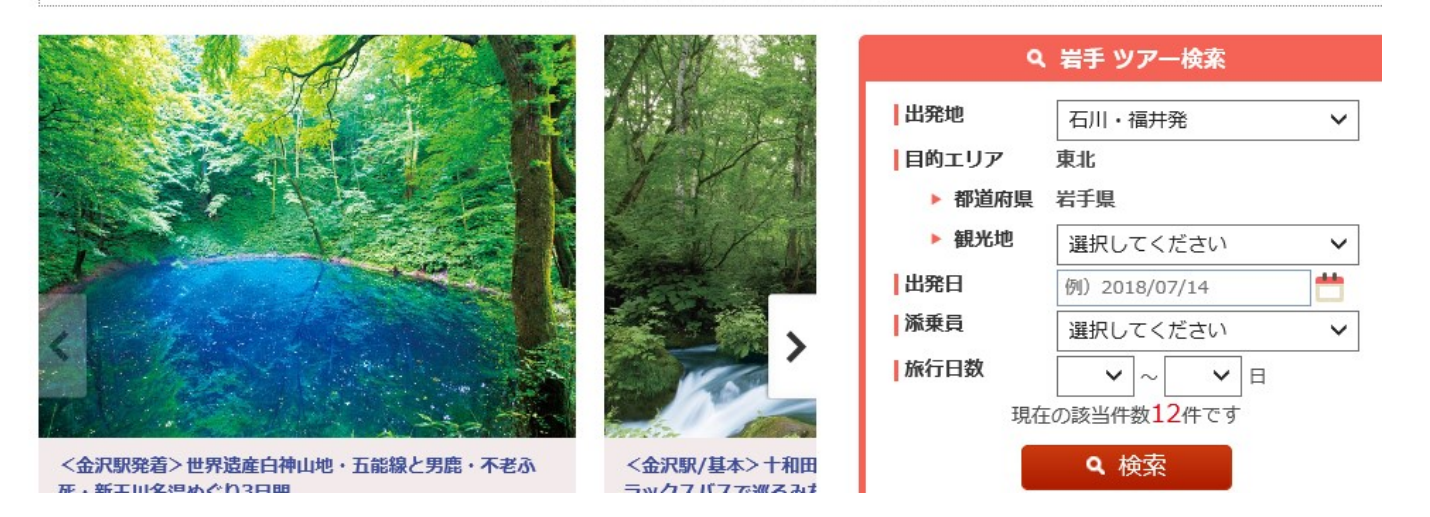

## 福井発の ツアーがある。

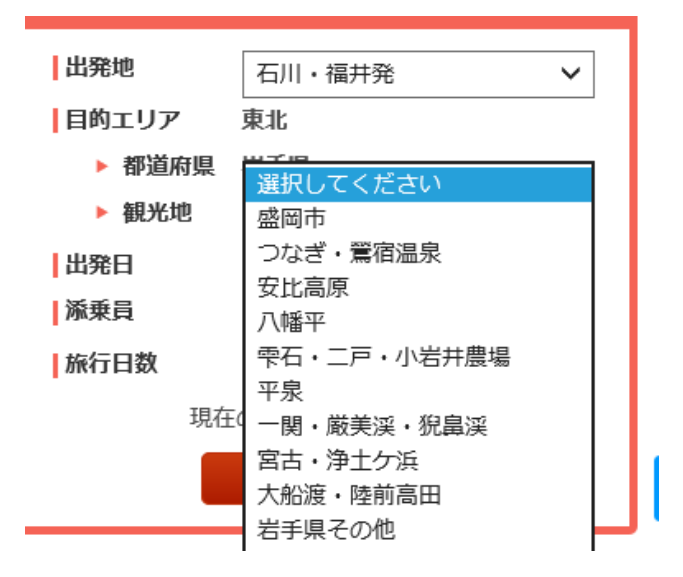

## 観光地をクリックすると 具体的な場所が出るので、 行きたいところを選ぶ。

## 一関・厳美渓・猊鼻渓を選んでみる。

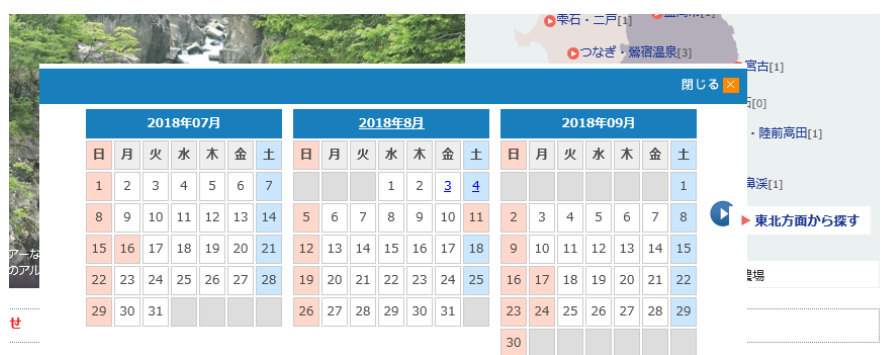

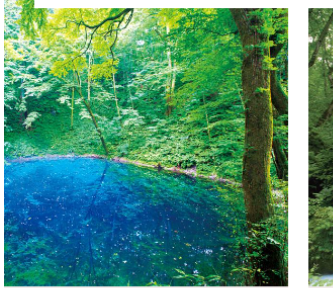

世界遺産白神山地・五能線と男鹿・不老ふ

設ぐり3日間

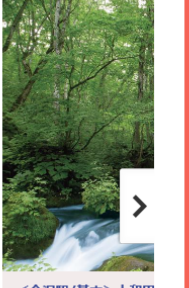

<金沢駅/基本>十和田 ラックスバスで巡るみを

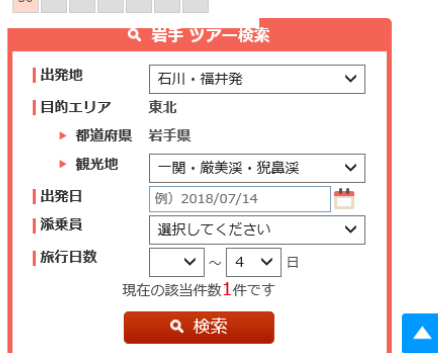

日付や日数など を選んで 検索をする

| <ul> <li> <sup>3</sup> <sup>2</sup> <sup>2</sup> <sup>3</sup> <sup>1</sup> <sup>1</sup> <sup>1</sup> <sup>1</sup> <sup>1</sup> <sup>1</sup> <sup>1</sup> <sup>1</sup> <sup>1</sup> <sup>1</sup></li></ul>                                                                                                   | 該当件数:1件 価格蒂:140,000~165,000円 旅行日数:4日間                                                                                                    |                       |
|----------------------------------------------------------------------------------------------------|----------------------------------------------------------------------------------------------------|-----------------------|
| <ul> <li>▲出発地</li> <li>クリア</li> <li>○ 福井県 ○ 石川県</li> </ul>                                                                                                    | <ul> <li>▲ 出発地 石川県、福井県 □□-ス番号 720373</li> <li>往復北陸・東北新幹線で行く みちのく東北四大祭 4日間 孫乗員付き</li> </ul>                                                                         |                       |
| 出発地を選択する 日的地 クリア                                                                                                    | ★ 旅行代金 140,000~165,000円 ○ 旅行代金 8/3~8/4 □ 旅行日数 4日間                                                                                                    | 8月3日、4日の<br>ツアーがあることが |
| 方面     東北        都道府県     岩手県        宿泊 / 観光地     一関・厳美渓・!                                                                                                    | <ul> <li>         ・目的地: 青森県/十和田湖・奥入瀬(青森県)、岩手県/安比高原・平泉・一関・厳美渓・猊鼻渓、宮城県/秋保温         ・         ・登 交通手段: 往復: 列車         ホテル・旅館: ホテルニュー水戸屋 など     </li> </ul>            | 分かる。                  |
| <ul> <li>目的地を追加する</li> <li>出発日・曜日 ○ 2リア</li> <li>7月 8月 9月 10月 ▶</li> </ul>                                                                                                    | ・・         ・         ・                                                                                                    |                       |
| 2018年07月     (7月をすべて選択)       日     月     火     水     本     生       1     2     3     4     5     6     7                                                                                                    | 早期割引<br>が表示されているツアーは、早期割引対象となる出発日が1つでもあるツアーとなります。<br>またその場合、表示されている旅行代金は割引後の金額となります。<br>検索結果の更新時間の関係で、割引の対象となる出発日を含まないツアーにもアイコンが表示されている場合がございますのであ<br>らかじめご了承ください。 |                       |
| 8         9         10         11         12         13         14           15         16         17         18         19         20         21           22         23         24         25         26         27         28           29         30         31         7         7         7         7 | 空席情報のご案内<br>◎余裕あり ○残席あり △残席わずか ▲キャンセル待ち *リクエスト受付 ※リクエスト受付とは>><br>※空席情報は随時変動しますので目安としてご参照ください。ご予約完了までに満席となる場合がありますので予めご了承ください。<br>い。                                |                       |
| ☑ 旅行日数 クリア<br>すべて                                                                                                    | <ul> <li>催行中止が表示されている出発日は、催行中止となりました。</li> <li>お申込み済みツアーが催行中止になった場合、書面又はお電話にて連絡いたします。</li> <li>募集中止</li> <li>が表示されている出発日は、募集を中止しております。募集中止</li> </ul>              |                       |
| 1日         2日         3日         4日           5日         6日         7日         8日           9日以上         3べて                                                                                                    |                                                                                                    |                       |

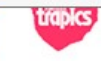

|                          |           |      | 14   | 40,000               | ~165,0                  | 00円     | 出発日を決めて予約する 👽   |
|--------------------------|-----------|------|------|----------------------|-------------------------|---------|-----------------|
| コース番号                    | 72037J    | 出発地  | 石川県他 | 目的地                  | 東北/青                    | 森県・岩手県・ | 宮城県・秋田県・山形県     |
| 旅行期間                     | 4 日間      | 設定期間 |      | 2018/8/3~201         | 18/8/4                  | お支払い    | カード利用可          |
| 新森ねぶた祭                   |           |      |      |                      |                         | シーと     | <image/>        |
| <b>್ರಿ</b><br>ಕುಕ್ಕಾರಿಸೆ | )<br>1725 |      | 調査   | 0-0-<br>::::<br>旅行代金 | > <del>、</del><br>関連ツアー | 最近見た)   | )<br>ツアー お問い合わせ |

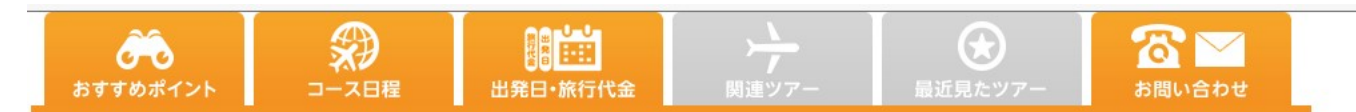

#### 人気の観光地へご案内

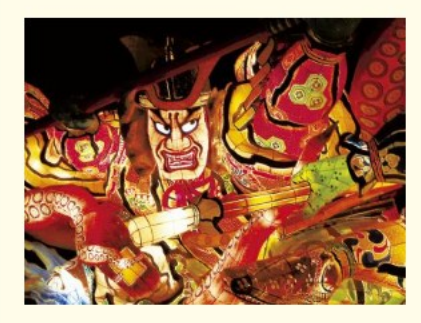

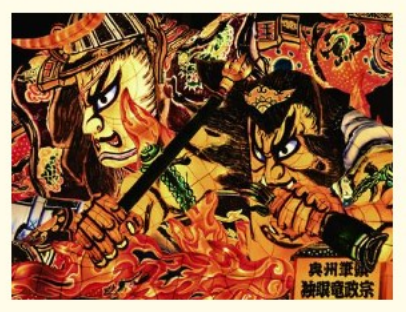

#### 【青森・ねぶた祭】

木と針金で組み立てられた極彩色の巨大立体 灯ろうが夏の闇を彩り、八ネと呼ばれる浴衣 姿の踊り手が 「ラッセラー」とかけ声をあげながらねぶた のまわりで飛び跳ねます

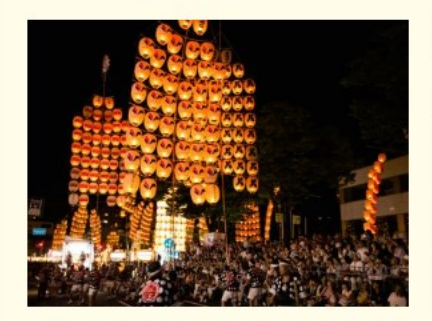

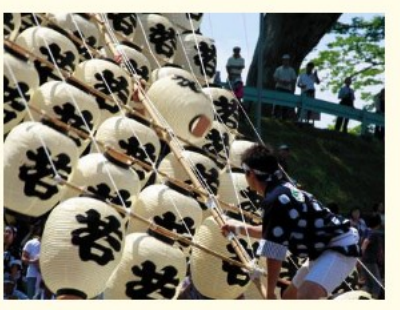

#### 秋田竿燈まつり

10メートルあまりの竹竿に46個から48個の 堤灯を下げた高さ12メートル、重さ60キログ ラムの「竿燈」を、 3年以上修行を積んだ男衆が額・肩・腰で支 えながらスリル満点の妙技を競います。

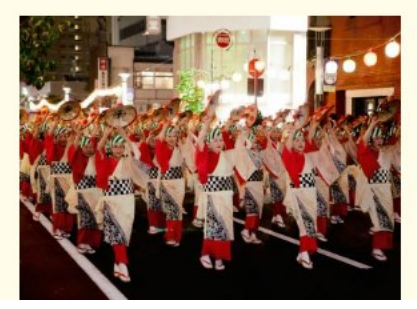

#### 山形花笠まつり

「ヤッショカマショ」でお馴染みのお囃子が 流れ出すと、群舞は大通いっぱいに繰り広げ られ、 幾万もの花笠が夏の夜に咲き競います。

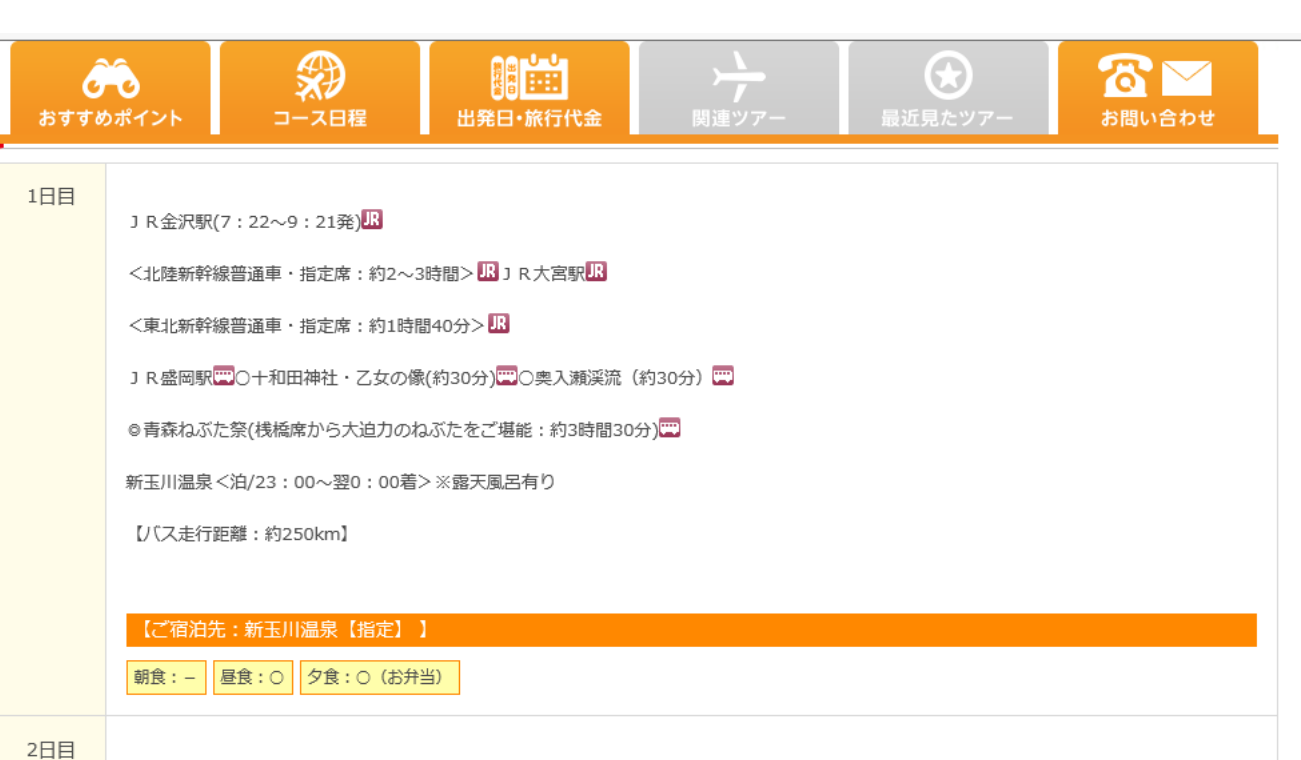

Registerspysweeper

120,15美能は 税金3% 総金3%

イイウェア対象シント : スイイスウィーバー 今年全国時にてスパイウェア対象を開始してください はたいたいことを見たりののであったが、パッパーパーパーにしています。 などからいたえるないであったが、パッパーパーパーにしています。 ここのことなったいでは、日本ですく、キアであり、ことがないでにないため、

電子メームフトレス 電子メームフトレスの編集:

Electric chickey.

ホテル(ゆっくり10:00発) 〇田沢湖(神秘的な湖のご見学:約20分) 💬

★温泉ゆぽぽ(ご昼食)📼

○角館武家屋敷(「みちのくの小京都」とよばれる美しい町並み:約60分)🔤

◎秋田竿燈まつり(桟橋席から妙技の数々をご堪能:約4時間30分)\*ご夕食はあえて自由食

安比高原<泊/23:30~翌0:30着>

【バス走行距離:約360km】

【ご宿泊先:ホテル安比グランド(一例)】

朝食:〇 昼食:〇 夕食:-

出ている。

詳しい旅行日程が

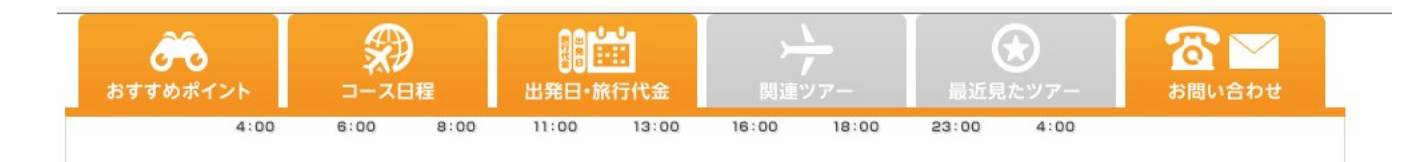

#### 利用ホテル

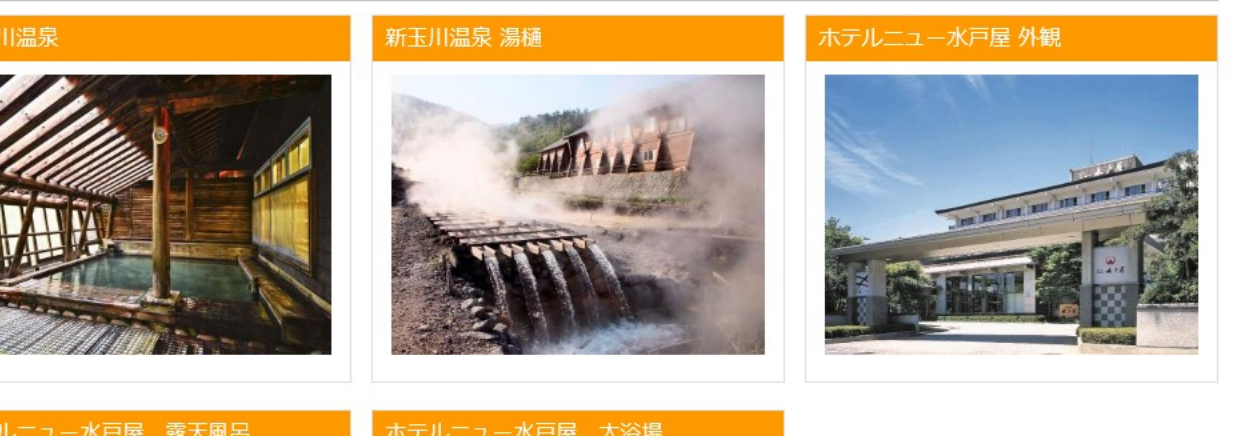

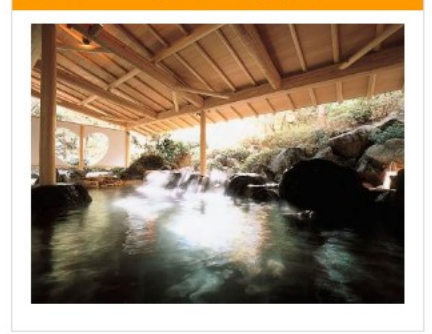

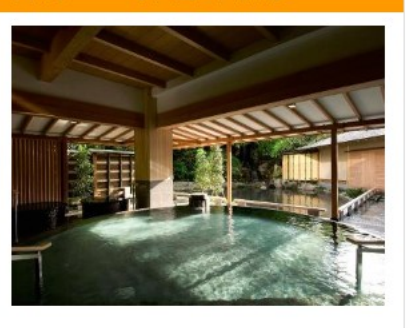

## ホテルは、 指定されている。

■1泊目 新玉川温泉 新玉川温泉 【指定】 <当社基準Aランクホテル>

■2泊目 安比高原 ホテル安比グランド(一例)<当社基準Aランクホテル> ※本館・安比高原温泉ホテル・安比ヒルズ白樺の森のいずれかの館になります。

| おすすめポイン          | ント                                                                                                    |                         | 出発日·旅行代金    | →<br>」<br>関連ツアー |                | <b>お問い合わせ</b>     |  |
|------------------|----------------------------------------------------------------------------------------------------|-------------------------|-------------|-----------------|----------------|-------------------|--|
| 旅行条件             |                                                                                                    |                         |             |                 |                |                   |  |
| 旅行日数             | 4日間                                                                                                    |                         | 展           | 少催行人員           | 20名            |                   |  |
| 運送機関の種類<br>または名称 | 往路::                                                                                                    | 路:JR、復路:JR <b>食事回</b> 的 |             | 回数 ※機内食除く       | 朝食:3回 昼食:3回 夕食 | 期食:3回 昼食:3回 夕食:1回 |  |
| 派乗員              | 同行致                                                                                                    | します(1日目金沢駅出列            | 後から4日目金沢駅到幕 | ≜まで同行いたします (    | 注))            |                   |  |
| 航空会社             |                                                                                                    |                         |             |                 |                |                   |  |
| その他              | <ul> <li>上記スケジュールは2018年5月7日現在のちのであり、航空機・バス等の交通機関の都合・天候・現地事情・道路状況等により、<br/>旅程・見学箇所・訪問順序・食事内容が変更になる場合がございます。<br/>この旅行条件は2018年5月7日を基準としています。また、旅行代金は2018年5月7日現在有効な運賃・料金・(適用規則)を基準<br/>として算出しています。</li> <li>※当ツアーは2名様以上でお申し込みください。</li> <li>※幼児代金(3歳以上6歳未満): 20.000円(ただしバス席のみのご提供となります。各施設へお支払いいただく幼児施設使用料<br/>は含まれておりません。)</li> <li>※ご参加人数によりましてはバス・JR座席が相席となる場合がございます。</li> <li>※(:分)は滞在予定時間です。(都合により異なる場合があります。)</li> <li>※詳細は出発日の5日前到着(7日前発送)をめどに発送致します最終日程表にてご案内致します。</li> <li>*利用予定バス会社:佐沼交通または東北エリア利用バス会社(当社基準)当社基準の利用バス会社は、当社ホームページ内でご<br/>確認いただけます。</li> <li>http://www.hankyu-travel.com/yakkan/buslist.php</li> <li>*4日目のホテル保有送バスはホテルによる運行となり、当社以外のお客様と乗合となります。</li> </ul> |                         |             |                 |                |                   |  |

旅行条件を見る。

※本コースをインターネットからお申込みいただいた場合は、パンフレット、旅行条件書、参加申込書の送付はございません。 最終日程表のみ送付いたします。 (お客様の申込み内容によって、お申込み確認書・パンフレットを送付する場合がございます。) ※コースの内容につきましては、お申込みの途中で表示される「取引条件説明書面」や、お申込み完了時に送信される「お申込み完了メール」 および会員メニューから確認いただけますので、こちらをプリントアウトする等保存してください。

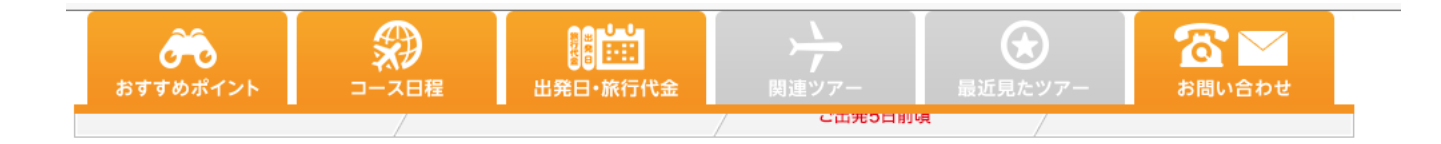

🛗 出発日・旅行代金

#### 🔛 催行決定お知らせメールを受取る 오

カレンダーをクリックすると予約へ進みます。

カレンダーの旅行代金は 5名1室の 大人1名を表示しています。( )内料金は子供旅行代金です。

◀7月 2018年08月 9月▶ 5名1室 4名1室 3名1室 2名1室 ± 日 月 火 水 木 金 <u>3</u> 催行 4 1 2 催行 1 145,000円 <u>140,000円</u> (<u>140,000円</u>) (145,000円) 5 催行中止 6 7 8 9 11 10 受付終了 12 13 14 15 16 17 18 カレンダーをクリックすると、 予約画面に飛び、 21 22 23 24 19 20 詳細を入力することになる。 26 27 28 29 30 31

【設定期間:2018/8/3~2018/8/4】

※この料金は 2018年5月07日 時点に算出された旅行代金です。

#### ┃ 参加人数・部屋タイプの入力 ┃

# 選択されたツアー ツアータイトル 白ース番号 出発地 口ース番号 石川県発他 2018年8月3日

同旅行日程表のみお届け シリンプ決済利用可 かんたん予約可

## 予約の画面

#### ■参加人数の入力

#### ✓ご参加人数をお選びください。

| 大人(12歳~)   | 1 ~ 名様 | ※出発時の年齢で選択してくださ<br>い。<br>※一度にお申し込みいただけるの                |
|------------|--------|---------------------------------------------------------|
| 子供(6歳~11歳) | [0] 名様 | は10名様までです。11名様以上の<br>場合は、お問い合わせください。<br>※「乳児」はインターネットでの |
| 幼児(3歳~5歳)  | 0 ~ 名様 | 予約ができません。恐れ入ります<br>が、電話またはメールにて必ずご<br>連絡ください。           |

#### ■旅行代金・その他追加料金

#### 下記の旅行代金をご確認ください。

| 旅行代金 | 大人       | 子供       | 幼児      |
|------|----------|----------|---------|
| 5名1室 | 145,000円 | 145,000円 | 20,000円 |
| 4名1室 | 145,000円 | 145,000円 | 20,000円 |
| 3名1室 | 155,000円 | 155,000円 | 20,000円 |
| 2名1室 | 165,000円 | 165,000円 | 20,000円 |

#### ■部屋タイプの入力

#### 🗸 ご希望の部屋数をお選びください。

| 5名1室 | 部屋 | ※幼児は「部屋タイプ」の人数に<br>含みません。(一部コースを除 |
|------|----|-----------------------------------|
| /々1安 |    | <)                                |

| ■選択されたツアー |               |               |     |
|-----------|---------------|---------------|-----|
| ツアータイトル   | 往復北陸・東北新幹線で行く | みちのく東北四大祭 4日間 |     |
| 乗車地       | JR金沢駅新幹線改札口前  |               |     |
| コース番号     | 出発地           | 出発日           | 日数  |
| 72037J    | 石川県発他         | 2018年8月3日     | 4日間 |

#### ■ 空き状況についてのご案内

#### 満席のためキャンセル待ちでのお申し込みとなります。

お席のご用意ができました場合のみ、弊社よりご連絡いたします。 お席のご用意ができない場合もございますので予めご了承ください。 下記の旅行代金・その他追加料金をご確認のうえ、会員認証へお進みください。 お申し込み完了までの間に、空き状況が変更になる場合がございます。あらかじめご了承ください。

✓ 以下の内容を承諾いただいたうえで、次へお進みください。 (承諾いただけない場合は、お電話でのお申し込みとなります。ご了承ください)

【インターネットからご予約の場合】

取引条件説明書面は、画面上の表示(HTML)をもって交付させていただきます。

パンフレット、旅行条件書、参加申込書などの旅行手続書類はお送りしておりません。 最終日程表のみ代表者様宛に郵送させていただきます。 ご旅行に必要な手続きは、ウェブ上でご案内いたします。

1 お申し込み内容につきましては、お申し込み完了後に送信される「お申し込み完了メール」および 会員メニューからご確認ください。

※お客様のお申し込み内容によっては、手続書類を送付する場合がございます。 お申し込み完了画面に表示される案内を必ずご確認ください。

※リクエスト・キャンセル待ちの受付につきましても、ご予約がお取りできた場合でも手続書類の送付は ございません。あらかじめご了承ください。 予約しようとしたが、 満席だった。

しかし、旅行業者が 組んだ旅行計画は、 参考になる。

# JRチケットなどの調べ方は、 次回のパソコン教室で 勉強します。

## インターネットを利用した旅の計画

終わり